# **Online Enrolment**

#### 1<sup>st</sup> Step: Book Course

## Molecular Analysis of Trophic Interactions (MATI)

| Faculty               | Faculty of Biology                                                                                                    |
|-----------------------|----------------------------------------------------------------------------------------------------|
| Duration/ECTS-Credits | 2 weeks/7,5 ECTS-Credits                                                                                                    |
| Location              | University of Innsbruck                                                                                                    |
| Start                 | 12 <sup>th</sup> September - 22 <sup>nd</sup> September 2016                                                                                                    |
| Degree                | Certificate from the University of Innsbruck                                                                                                    |
| Cost                  | € 850,-                                                                                                    |
| Further Information   | Folder (coming soon)<br><u>Website</u>                                                                                                    |
| Administration        | Coordination office for continuing education         Innrain 52f (Bruno-Sander-Haus)       6020 Innsbruck         Tel.: +43 512 507–96501       Image: the second second secon |
| Enrolment             | until 31 <sup>st</sup> July 2015 to the enrolment                                                                                                    |

Choose your University Course. Than click on 'to the enrolment' for the application. Now you are at the **enrolmentportal LFU:online**.

Click on the button at the bottom.

| <ul> <li>Booking</li> </ul> |                                     |             |
|-----------------------------|-------------------------------------|-------------|
| Group                       | Booking period                      |             |
| 910608-0                    | 2016-01-28 00:00 - 2016-03-18 12:00 | Book course |
|                             | Bank M.                             |             |

#### 2<sup>nd</sup> Step: Create Account

To enrole you need an account, click on 'Create Account'.

| LFU:online Login                            |                                                                                 |
|---------------------------------------------|---------------------------------------------------------------------------------|
| 3 You must be logged in to access this page | e. Please use your university credentials or create a LFU:online account first. |
| User name:                                  | What does my user name look like?                                               |
| Password:                                   | Forgot your password?                                                           |
| ✓ Public or shared computer                 |                                                                                 |
| Private computer                            | What does that mean?                                                            |
| Login                                       | I do not yet own a LFU:online account                                           |

Please enter your data and follow the following description. When you are finished, you should receive an email with further information.

## 3<sup>th</sup> Step: Login

Log in with your mail address and password.

### 4<sup>th</sup> Step: Book

| Study programme:                                                                |                                                                                                    |
|---------------------------------------------------------------------------------|----------------------------------------------------------------------------------------------------|
| Semester count:                                                                 |                                                                                                    |
| Remarks:                                                                        |                                                                                                    |
| Who will pay the Co                                                             | urse fee?                                                                                                    |
| I pay the fee 🔽                                                                 |                                                                                                    |
| ]   confirm that   meet all                                                     | admission requirements and I am aware that examinations are void if they have been taken without valid<br>inuation of studies (Art. 74 par. 4 Universities Act 2002). To be registered for the continuation of studies. |
| registration for the cont<br>tuition fees and stude                             | nt union fee must be paid in time!                                                                                                    |
| registration for the cont<br>tuition fees and stude<br>I accept the general ter | nt union fee must be paid in time!<br>ms and conditions http://www.uibk.ac.at/weiterbildung/universitaetskurse/agb-uki/index.html.de                                                                                    |

Please choose carefully, who is going to pay the course fee. If you pay the fee as a private person choose 'I pay the fee'. If you choose 'Company' fill in the necessary information.

| Who will pay the Course                                                                                 | fee?                                                                                                    |
|----------------------------------------------------------------------------------------------------|----------------------------------------------------------------------------------------------------|
| Company 🔽                                                                                               |                                                                                                    |
| Please enter the correct bil                                                                            | ing address of the company.                                                                                                    |
| * Company name:                                                                                         |                                                                                                    |
| * Email address:                                                                                        |                                                                                                    |
| * Street:                                                                                               |                                                                                                    |
| * ZIP:                                                                                                  |                                                                                                    |
| * Location:                                                                                             |                                                                                                    |
| * Country:                                                                                              |                                                                                                    |
| * UID number:                                                                                           | Please enter the correct UID number.                                                                                                    |
| I confirm that I meet all admiss<br>registration for the continuation<br>tuition fees and student union | ion requirements and I am aware that examinations are void if they have been taken without valid<br>n of studies (Art. 74 par. 4 Universities Act 2002). To be registered for the continuation of studies,<br>on fee must be paid in time! |
| I accept the general terms and                                                                          | conditions http://www.uibk.ac.at/weiterbildung/universitaetskurse/agb-uki/index.html.de                                                                                                    |
| Cancel                                                                                                  | Book                                                                                                    |

#### 5<sup>th</sup> Step: Confirm

Finally confirm and book the course.

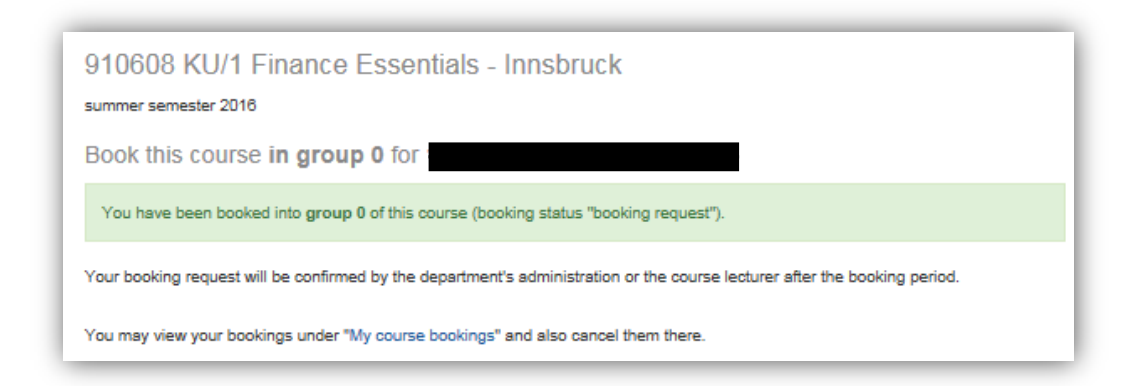

At the navigation on the left side under Courses -> my course bookings you can find your booking request for your course.

Attention: Please note that **after** the enrolment deadline your status will change (booking confirmed). Please extract the cancellation penalty from our general terms and conditions.